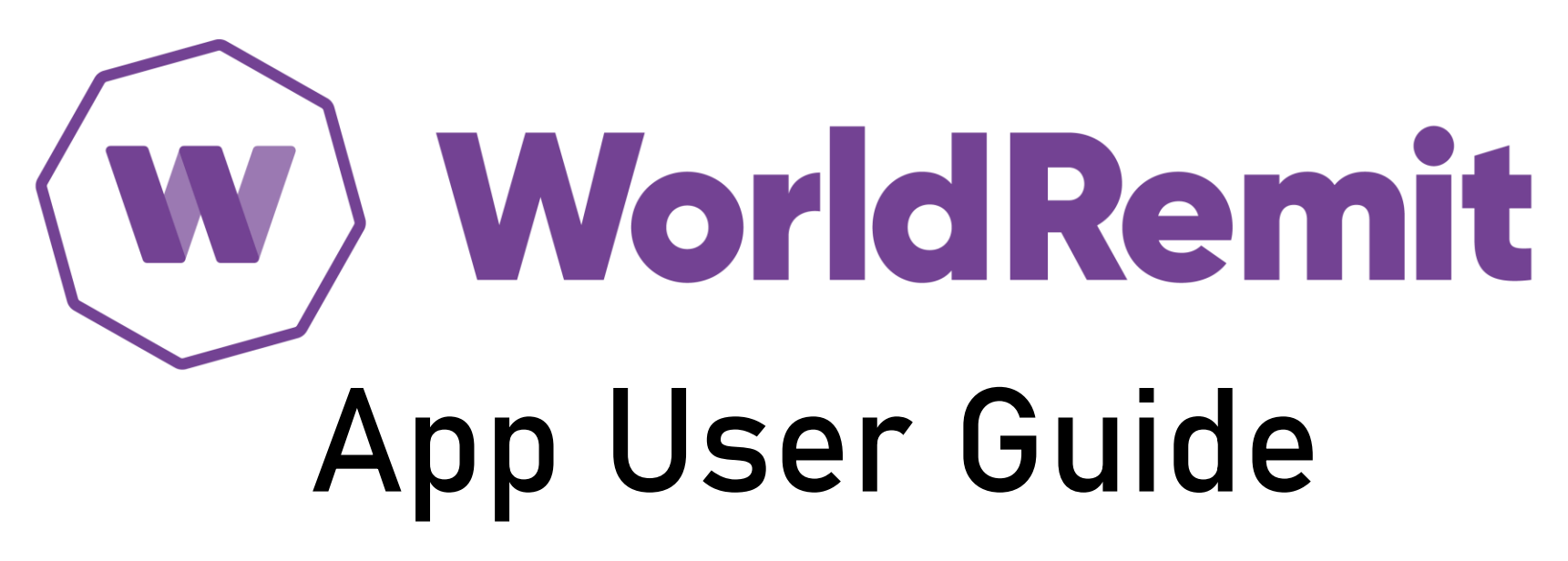

Send money to the Philippines within minutes.

#### How to use the WorldRemit app for the first time

The WorldRemit app is available to install on Android and I-phone devices

STEP 1: Search WorldRemit on Google Play or App Store and click INSTALL

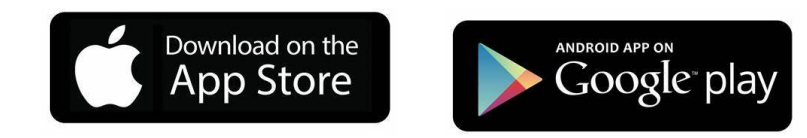

To download the app, follow the link below <u>https://worldremit.onelink.me/ernM/6349a6bc</u>

Or sign up online at <a href="http://www.worldremit.com">www.worldremit.com</a>

**Google Play** Q  $\leftarrow$ WorldRemit: Money Transfer App WorldRemit 3 4.5 ★ 5M+ Downloads 130K reviews ① PEGI 3 ① Install o wherever they 90% of transfer Track you are completed transfer every in an hour ew moments Where would you like to send money 120100 000 C Ghata Abaria S Argentino John andres Court-processo 1254.50 PM O Ngeris autralia de Konyo About this app  $\rightarrow$ Fast & convenient, this money transfer app enables you to send money abroad. STEP 1 - Install the app from Google Play or App Store

### How to use the WorldRemit app for the first time

The WorldRemit app is available to install on Android and Iphone devices

#### STEP 2: OPEN the app after successful installation.

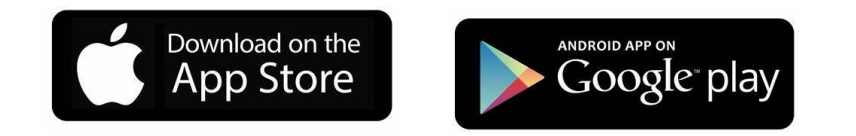

#### To download the app, follow the link below

https://worldremit.onelink.me/ernM/6349a6bc

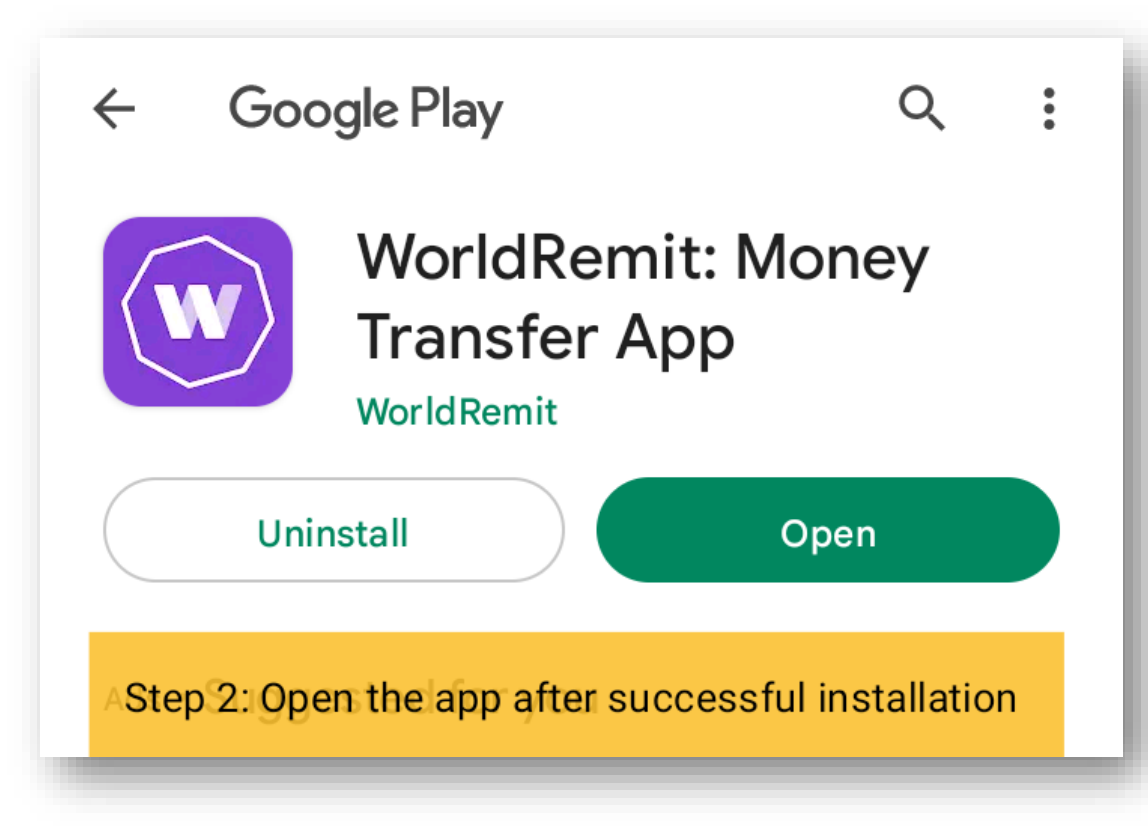

# WorldRemit Privacy Statement

STEP 3: Select I ACCEPT to agree to the privacy statement

and continue with the sign up process.

Click Manage Preferences to review the information about data usage, cookies and analytics.

#### W World Remit

#### We care about your privacy

We use tracker cookies to analyse online browsing data that allows us to operate and improve our services. We require your consent to use your non-personal and personal data to communicate with you, to provide app features & notifications, and to personalise your app experience. You can review information regarding data usage and manage your preferences by clicking on "Manage Preferences". By clicking on "I Accept" you agree to the use of trackers and your personal data.

Step 3: Accept the privacy statement or edit preferences

I Accept

Reject All

Manage preferences

#### Step 5: create your account

#### Enter the Sender's details such as

- country of residence
- email address
- Create a valid password (min 8 chars alpha-numeric)

Published on 27th November 2022

• Click SIGN UP to continue

Apply referral code (optional)

| Step 5: Enter email address and password > click Sign Up                                  |
|-------------------------------------------------------------------------------------------|
| Create your account                                                                       |
| Country of residence                                                                      |
| United Kingdom                                                                            |
| Email address                                                                             |
| juandelacruz@gmail.com                                                                    |
| Password                                                                                  |
| Show                                                                                      |
| Your password must have:                                                                  |
| Minimum 8 characters                                                                      |
| <ul> <li>1 upper case letter [A-Z]</li> <li>1 lower area letter [a, z]</li> </ul>         |
| <ul> <li>Hower case letter [a-2]</li> <li>1 numeric character [0-9]</li> </ul>            |
|                                                                                           |
| Apply referral code                                                                       |
|                                                                                           |
| I don't wish to receive information about WorldRemit's products and special offers.       |
| By submitting this form, you accept WorldRemit's Terms and Conditions and Privacy Policy. |
| Sign up                                                                                   |
|                                                                                           |

# Step 6: create a 4-digit numeric PIN code

A PIN code allows the user to conveniently open the app without the hassle of entering an email and password when logging in.

Tip: A secure PIN has personal significance and easy to remember but hard to guess.

| Create a l | PIN code | ric PIN code. |      |          |                    |    |
|------------|----------|---------------|------|----------|--------------------|----|
| -          |          | _             | Re-e | enter F  | PIN code           | n. |
| 1          | 2        | 3             |      | Re- ente | r the code to conf |    |
| 4          | 5        | 6             |      | 1        | 2                  | 3  |
|            |          |               |      | 4        | 5                  | 6  |
| 7          | 8        | 9             |      | 7        | 8                  | 9  |
|            | 0        | ×             |      |          | 0                  | ×  |

# Step 7: verify your mobile number

Step 7 - Enter a valid UK mobile number to receive the verification code.

Step 8 – Enter the code sent on your phone and click SUBMIT

Important: Enter a mobile number that is not associated with a previous WorldRemit account.

#### < **SMS** verification We'll send a code to verify your mobile number. Complete verification to receive instant updates. < Code Mobile number **SMS** verification 7410453288 44 $\bigcirc$ We have sent +44.704 140.2 a verification code. Is this the wrong mobile phone number? Enter code 395812 Resend code in 2 seconds Step 8: enter the code sent on your Step 7: Enter a mobile number to complete the verification phone and click SUBMIT Submit Submit

## Welcome to WorldRemit!

Congratulations for successfully creating a WorldRemit account.

Check your email for the confirmation.

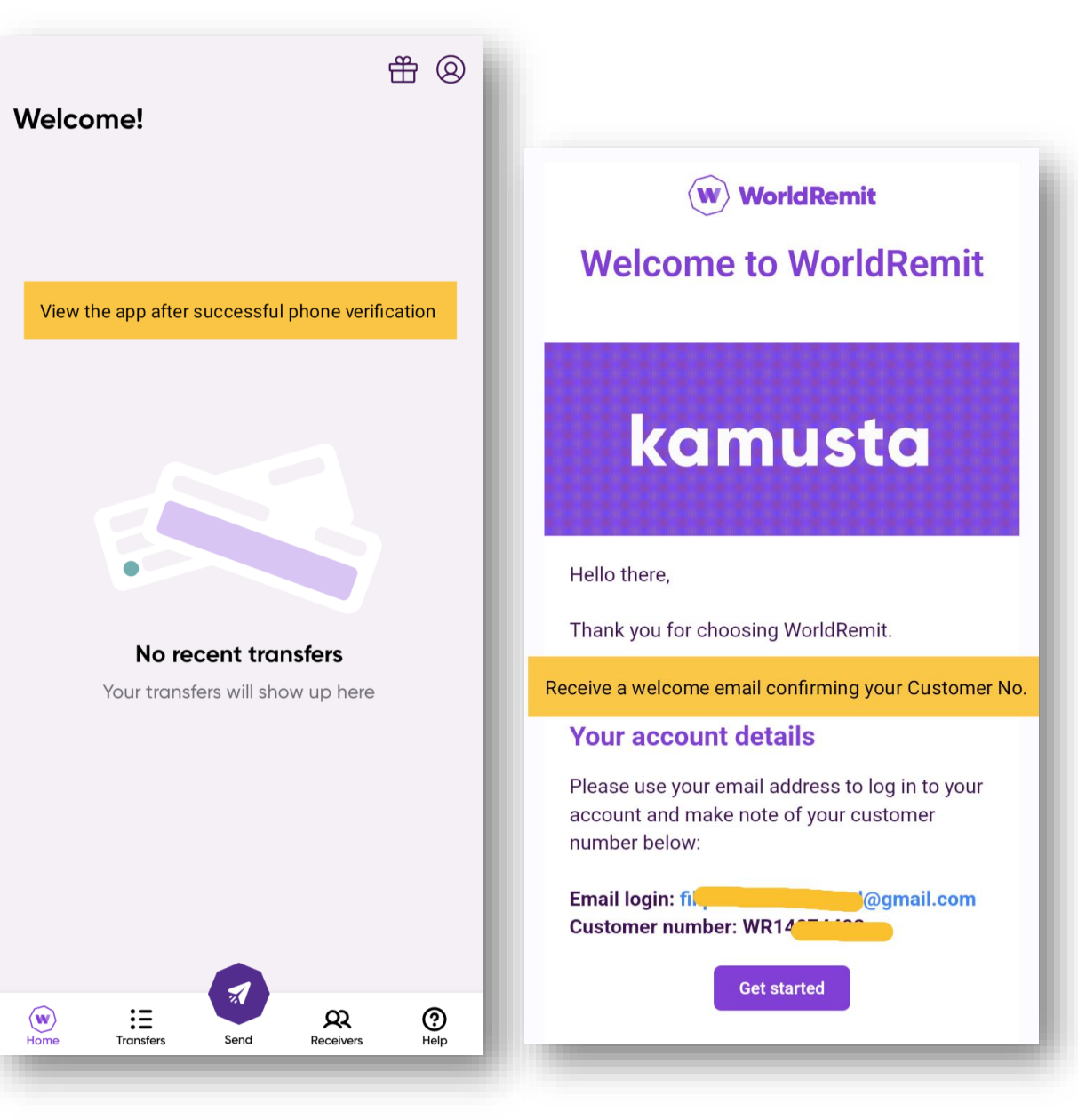

## How to send money for the first time

Step 1: Click the SEND button at the bottom of the app.

Step 2: Choose Philippines as your receive country

Step 3: Confirm the currency of your choice.

|                                                                                                    | 4         | Where do you want to send<br>money? Step 2: begin by typing the name<br>of the country you're sending |                  |  |  |  |
|----------------------------------------------------------------------------------------------------|-----------|----------------------------------------------------------------------------------------------------|------------------|--|--|--|
| Welcome!                                                                                                    | ШШ        | Q Philippines                                                                                         | ey to<br>×       |  |  |  |
| HOW TO SEND MONEY FOR THE FIRST                                                                                                    | TIME      | Р                                                                                                    |                  |  |  |  |
| Step 1: Click the SEND button                                                                                                    |           | Philippines                                                                                           | РНР              |  |  |  |
|                                                                                                    |           | Philippines                                                                                           | USD              |  |  |  |
| No recent transfers<br>Your transfers will show up here                                                                                                    | 9         | Step 3: Select the country you're s                                                                   | sending money to |  |  |  |
| With the second second sec | 0<br>Help |                                                                                                    |                  |  |  |  |

Published on 27th November 2022

# Delivery

Step 4 – Click RECEIVE METHOD to view the different ways of receiving money in the Philippines.

Step 5 – Choose the easiest way for your recipient to receive the money.

- Bank deposit send money straight to their • bank account
- Cash Pickup send money to over 24,000 for • cash pickup locations across the Philippines
- Mobile money send money instantly to their • mobile wallet such as Gcash and PayMaya
- Airtime send a mobile load/top up right • away

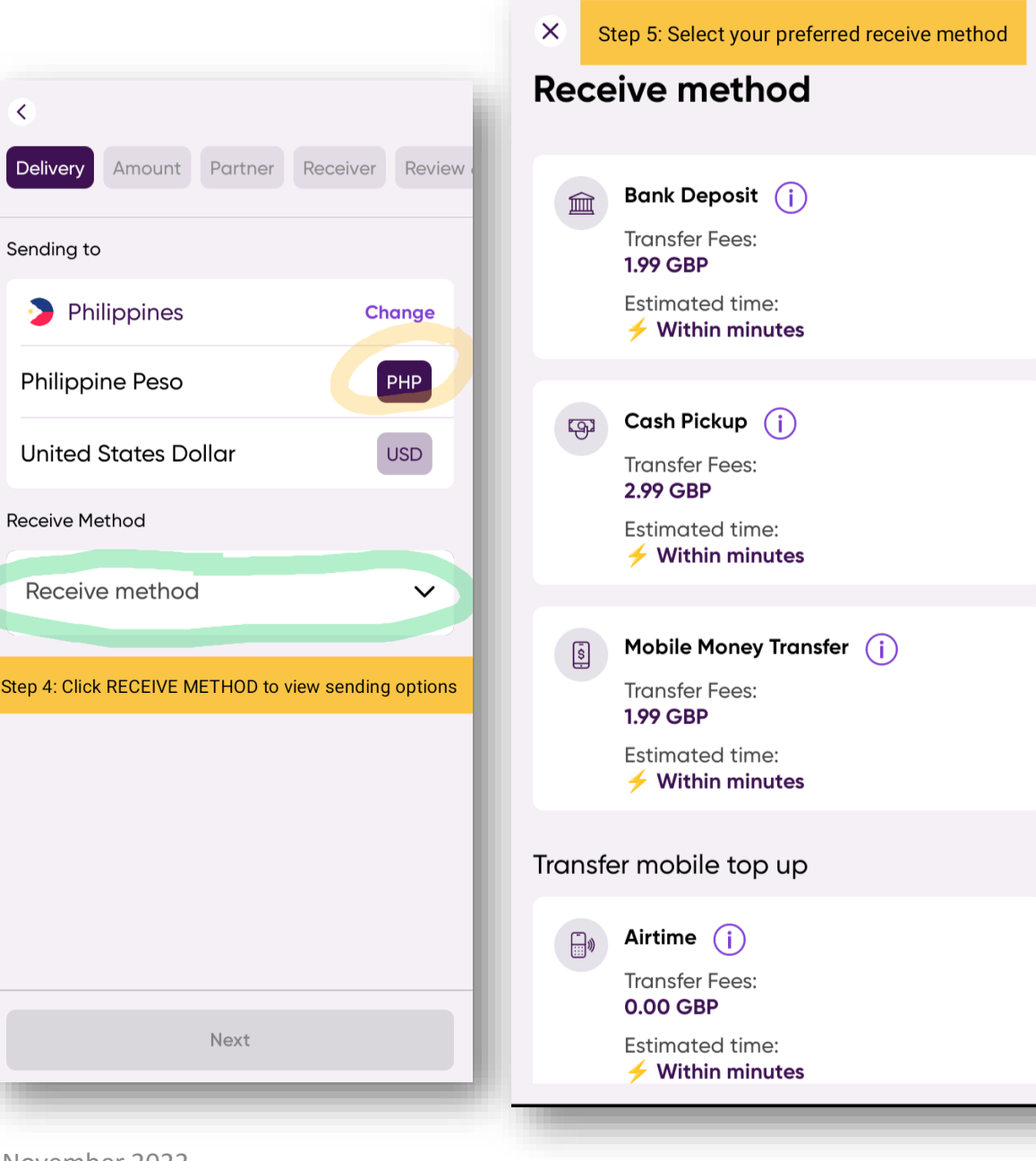

<

#### Amount

Step 6 – After selecting your preferred delivery method, click NEXT to continue.

Step 7 – Enter the send amount in GBP (£) to view the equivalent amount in PHP.

Step 8 – Enter a valid promo code and click APPLY to enjoy up to three (3) zero-fee transfers.

Sample promo code: *SENDPH, PINAS3, 3JBEE* 

Click NEXT to continue..

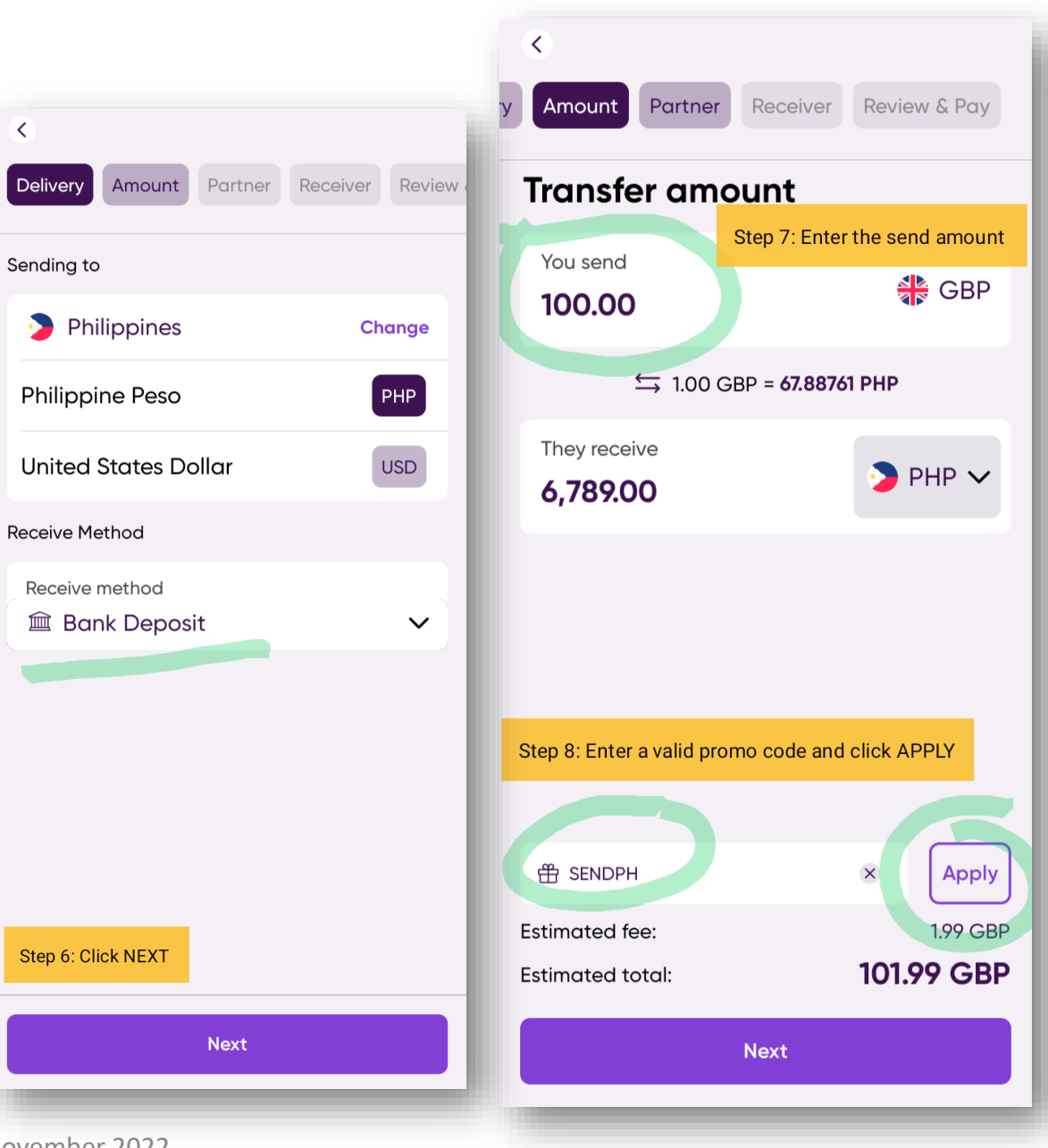

#### Amount

Step 9 – Check that the promo code and service fee discount has been applied.

Click NEXT to continue..

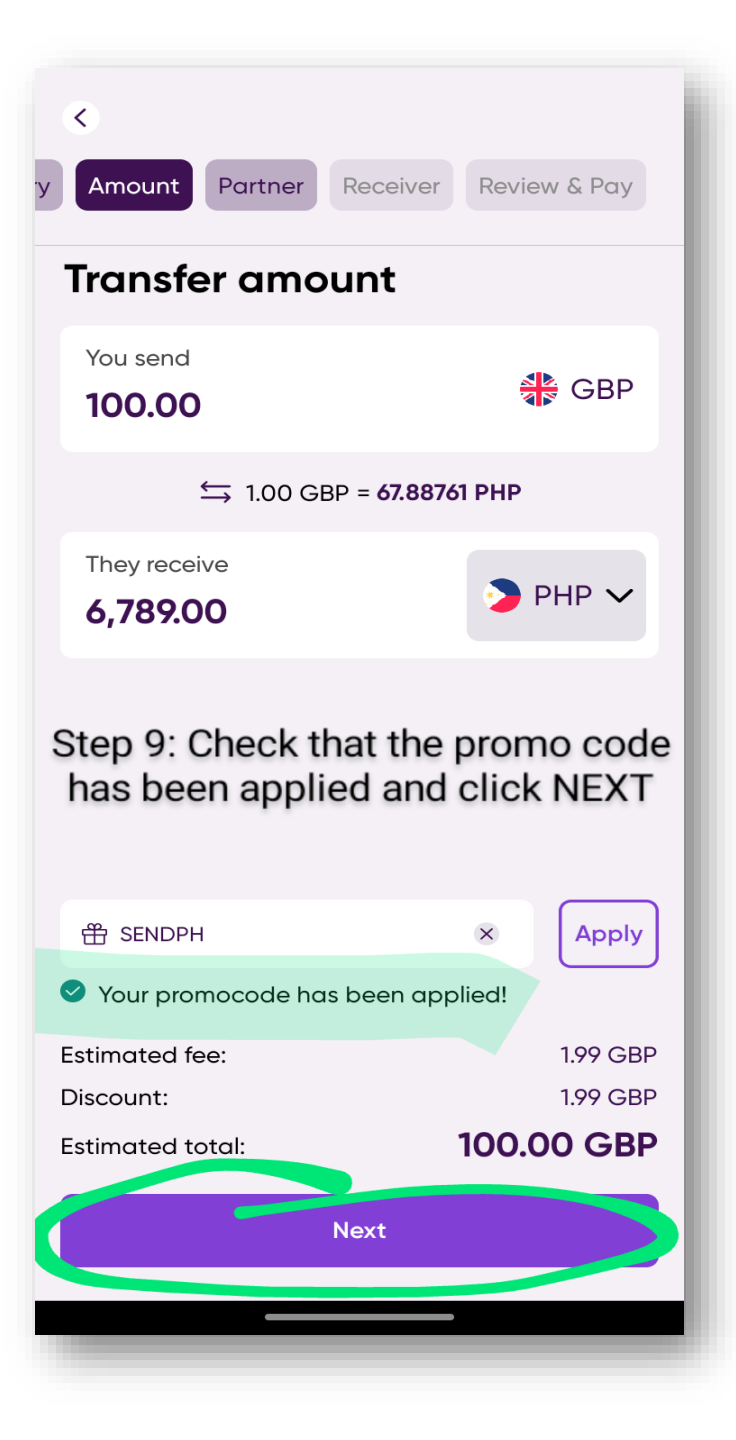

#### Partner

#### Step 10 – Select the receiver's bank

from the list and click NEXT to continue..

FOR BANK DEPOSIT - ensure that the send amount does not exceed the maximum limit set by the bank.

FOR CASH PICKUP - ensure that the receiver's full name matches the name stated on his/her valid ID

FOR MOBILE MONEY – ensure that the receiver can receive money from any of these methods: Gcash, PayMaya, Coins.ph, GrabPay or Shopee

Step 11 – Select Add New receiver

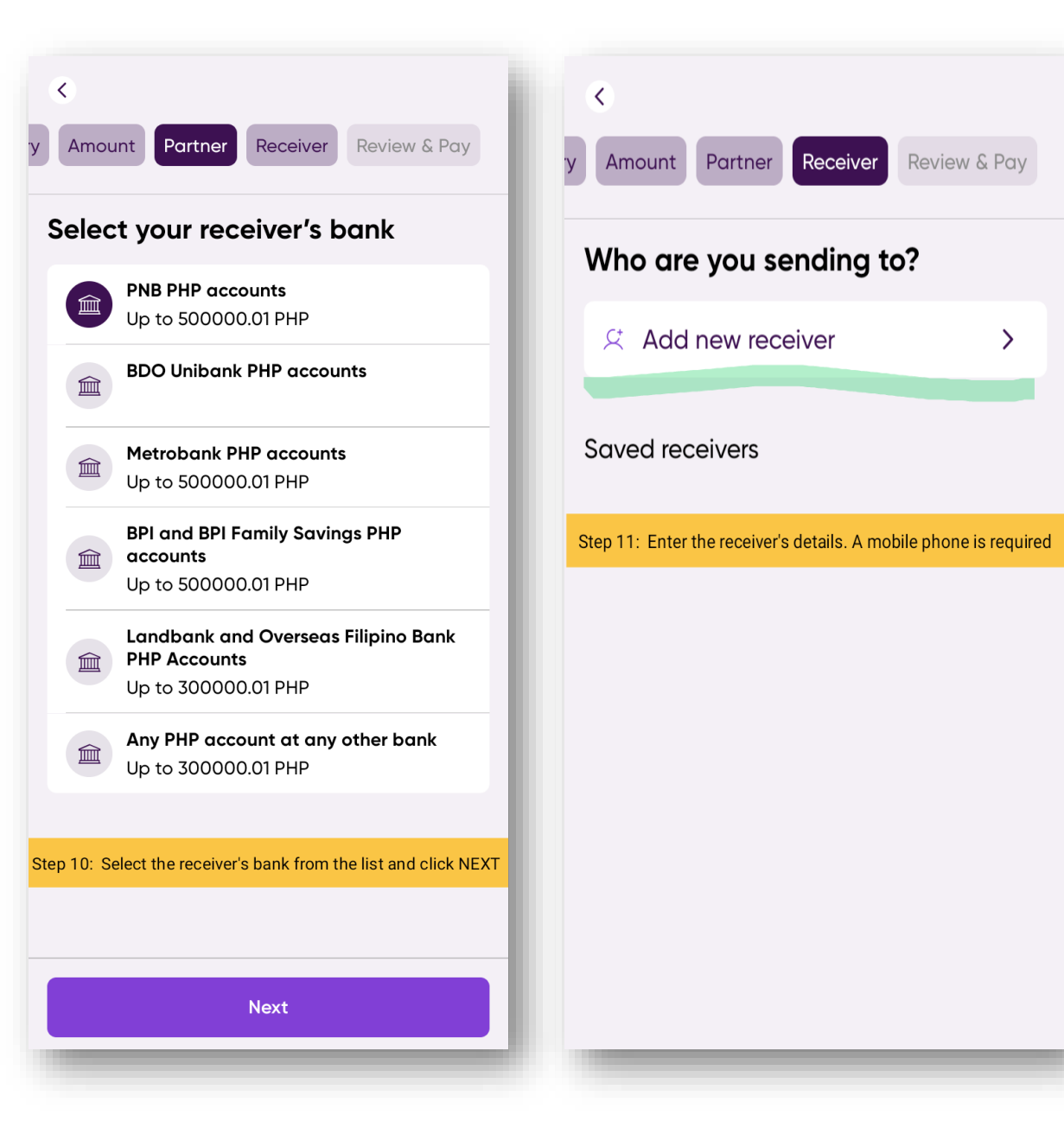

## Receiver

Step 12 – Complete all the required

fields of the receiver

- ✓ Full Name
- ✓ Bank Account details
- ✓ PH Address street, town/city
- Contact details Receiver's Philippine mobile number is required for notification
- $\checkmark$  Reason for sending

Step 13 – Ensure that the receiver details are correct and click CONFIRM

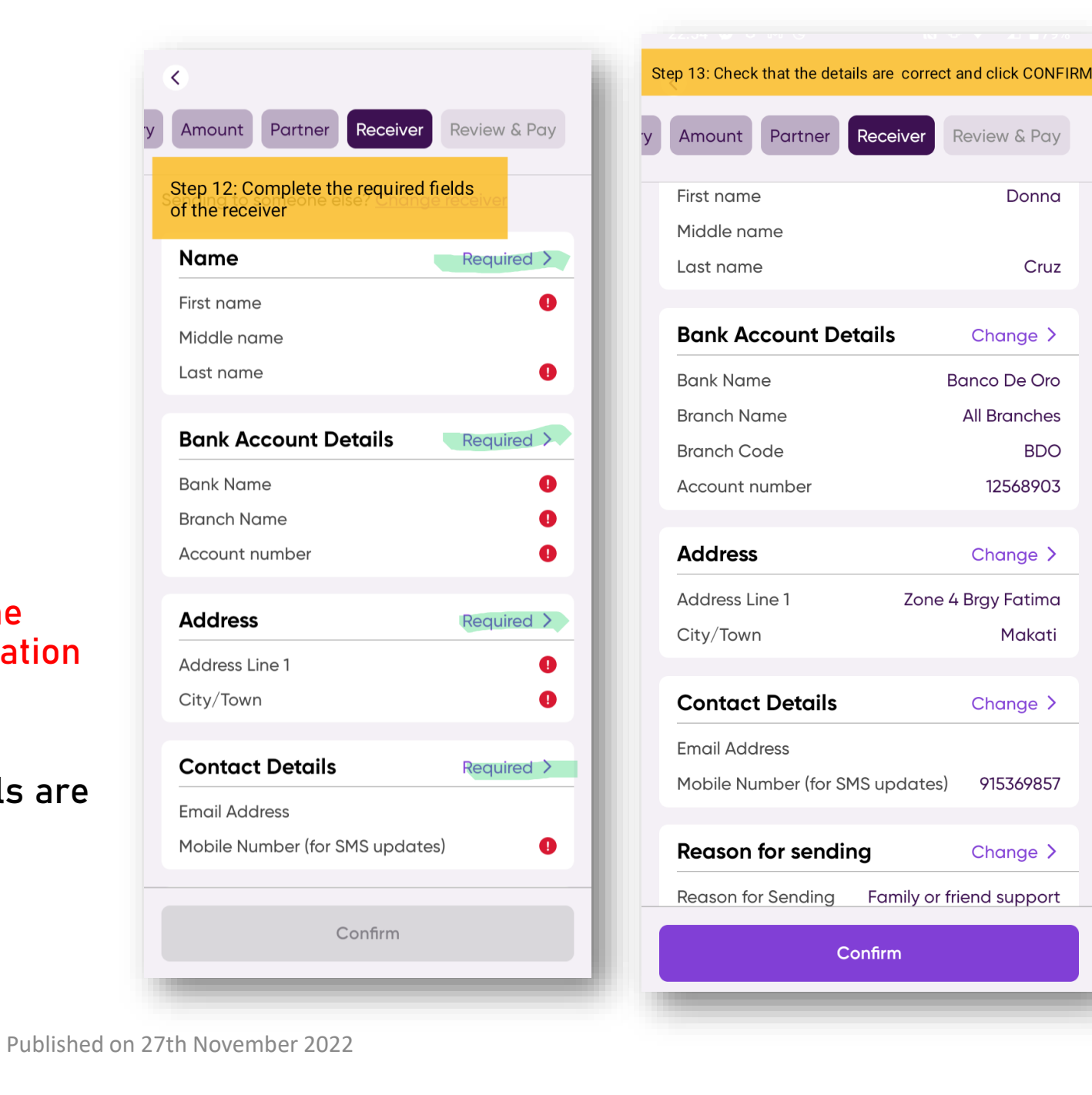

# **Review & Pay**

Step 14 – Select how you would like to

#### pay for the transfer

#### 2 WAYS TO PAY

- 1. Bank Transfer transfer the money to WorldRemit account (account details will be shown in the app)
- 2. Debit/Credit Card (recommended) quickly pay for transfer by entering your card details.

Step 15 – Select GET STARTED to complete your profile and verify your identity before you could send money. You will only do this ONCE.

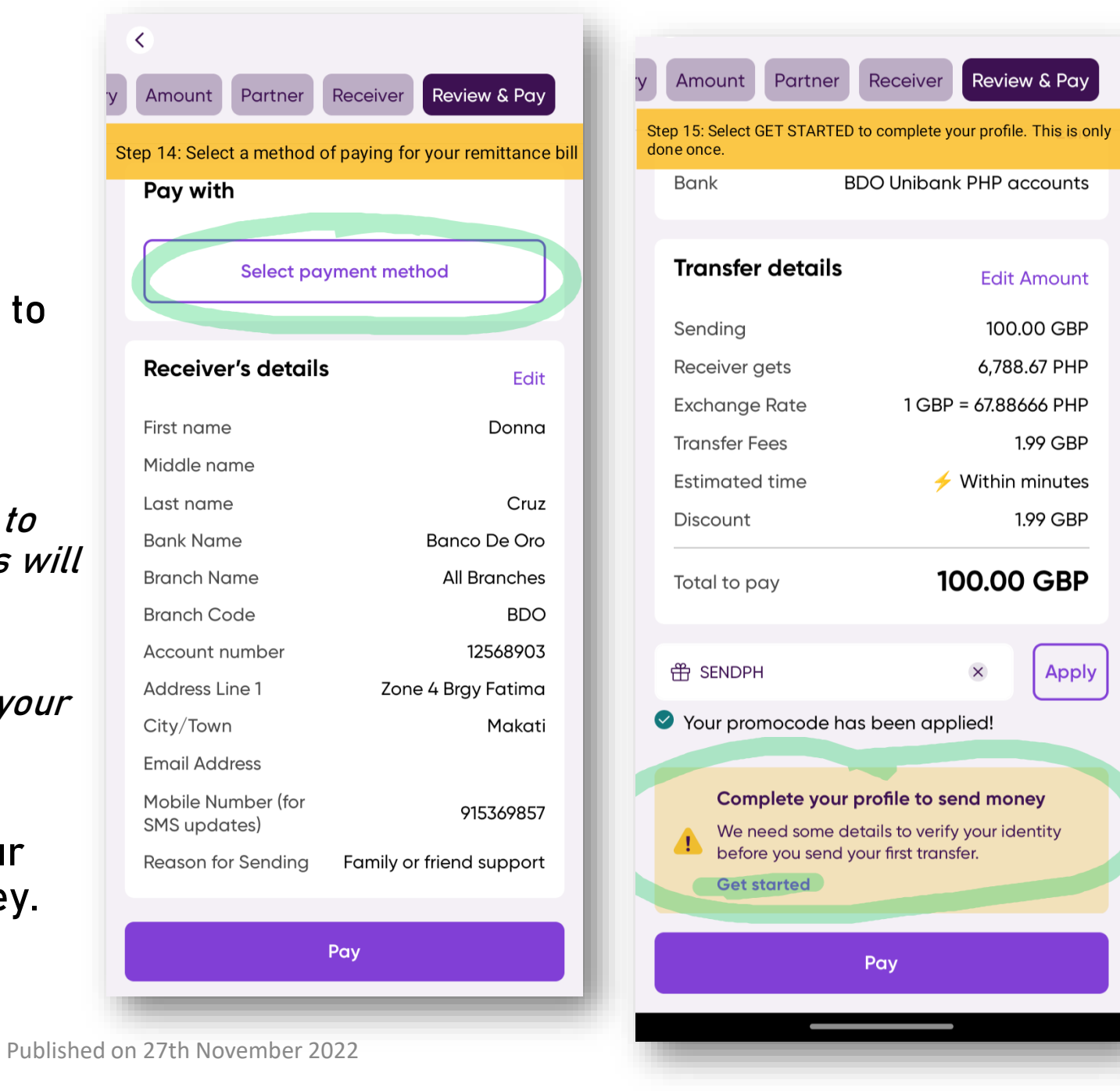

# Complete your profile

Step 16 – Complete your UK customer profile by entering the required fields

Review your details and click DONE to continue.

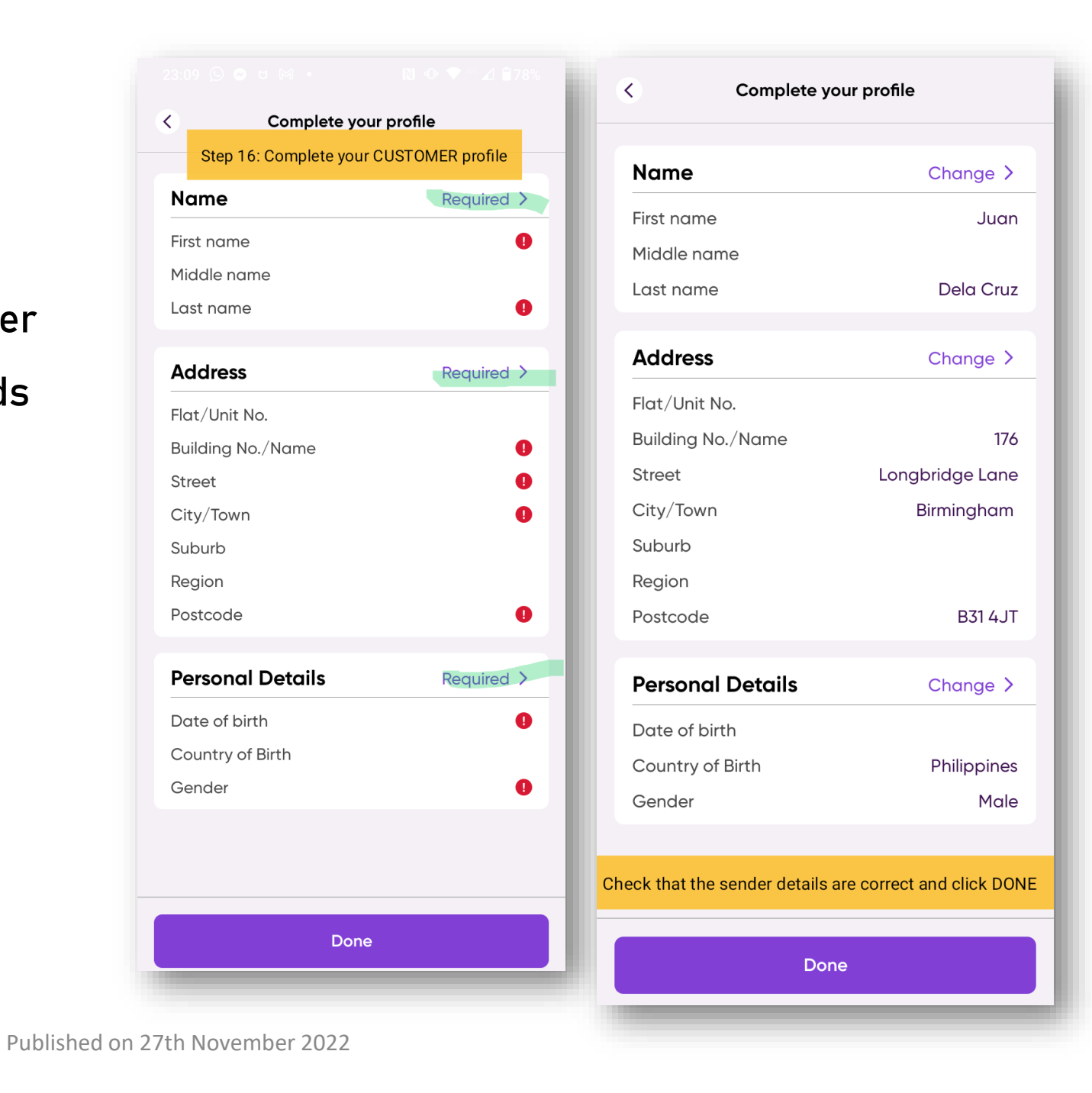

## **Review & Pay**

Step 17 – Click PAY to continue

Step 18 – Enter your debit/credit card details

Step 19 – the option to save the card for future payments can be switched On/Off

Click PAY to proceed with the payment

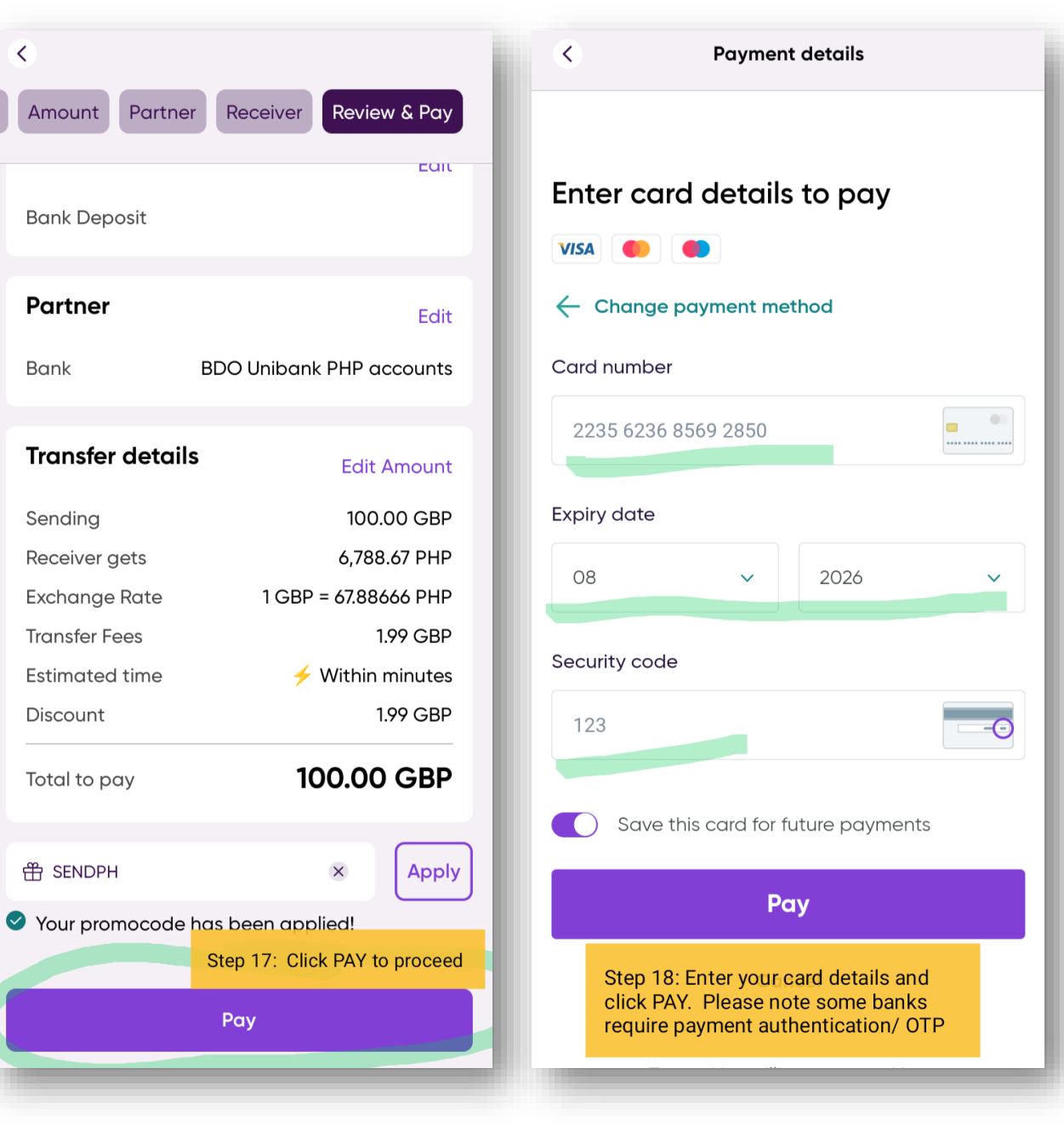

<

Enjoy the peace of mind knowing your money will arrive quickly and safely to your loved ones...

Step 20 – The app will confirm that the transfer has been successfully created.

| <b>Vour transfer is on the way</b>                                                 |
|------------------------------------------------------------------------------------|
| Sending GBP to                                                                     |
| You can track your money using the link below.                                     |
| Step 20: The App confirms that the transfer is successful                          |
| The recipient will receive an SMS notification when the money is in their account. |
| Track the status of the transfer on the app                                        |
|                                                                                    |
|                                                                                    |
| See transfer details                                                               |
| Close                                                                              |

Enjoy the peace of mind knowing your money will arrive quickly and safely to your loved ones...

You can now track your transfer status from the app. Your recipient will also receive an SMS when the money has arrived.

Most of the money transfers arrive in minutes. If you experience any issues, call the UK Customer Service Hotline on Tel. 02039666899

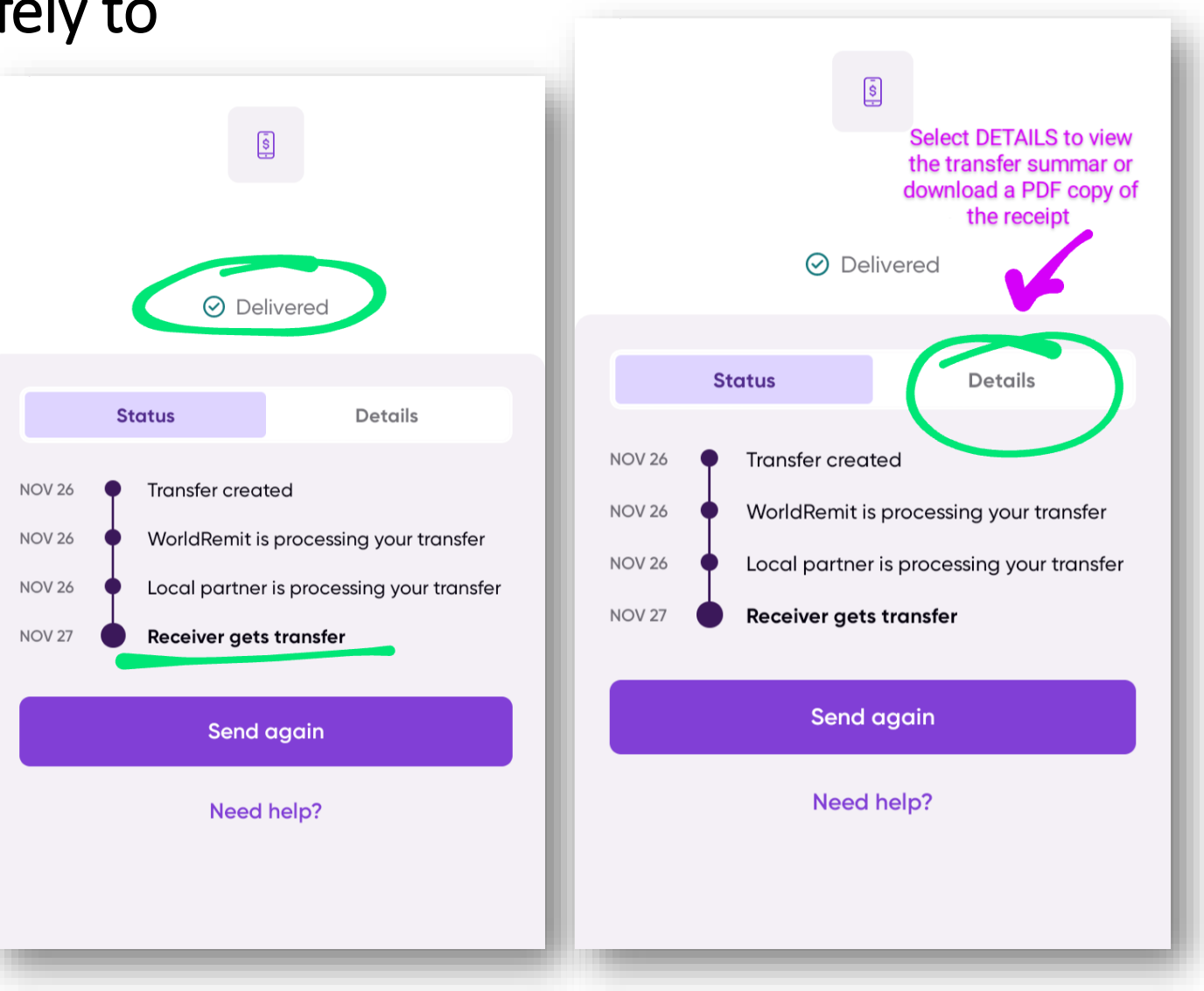